TUTA Series GSM REMOTE CAMERA

# **User Manual**

Manual version 2.3

### **TUTA Series GSM Remote Camera**

Thank you for purchasing the TUTA camera. This camera is a remote controlled image-capturing device consisting of a microphone, infrared lights and a high quality 300,000-pixel camera lens. The TUTA camera can capture images according to a pre-programmed remote command and then send it to your multimedia messaging (MMS) enabled mobile phone with color display, or to an e-mail address. You can control and change the camera settings via SMS command.

The MMS sent by the TUTA camera can be viewed by using your mobile phone. You also can opt to view a slide of consecutive photos taken by the GSM Remote camera.

The built-in high-light infrared LED's allows the camera to capture clear images, even in dark environment.

The TUTA camera is compatible with standard 433MHz wireless sensors such as panic button, PIR-, door magnet- and smoking sensors.

As soon as the wireless sensor triggers the camera alarm, you or your families and/or your guards can thus receive the alarm message via SMS, MMS or standard calls, according to the pre-programmed.

However, the camera can perform its duty well without any wireless sensor too. The TUTA camera has a motion detective function and an integrated infrared body detector. It will therefore detect any unauthorized entry into your house and notify you via SMS, MMS, standard calls or E-mail.

All services and functions need to be supported by the GSM network and a SIM card.

#### This brochure suits for TUTA-B1 model.

Details of the functioning and advanced operation of this camera are described in this instruction manual.

### CONTENTS

| For your safety                                                        | 6  |
|------------------------------------------------------------------------|----|
| Exception clause                                                       | 6  |
| Chapter 1 Features and accessories                                     | 7  |
| 1.1 Main function                                                      | 7  |
| 1.2 Package contents                                                   | 8  |
| 1.3 Products features                                                  | 8  |
| 1.4 Remote control Instruction                                         | 9  |
| 1.5 Light indicator                                                    | 9  |
| Chapter 2 Installation                                                 | 10 |
| 2.1 Install the SIM card                                               | 10 |
| 2.2 Extending the camera's base board                                  | 10 |
| 2.3 Connecting to power adapter                                        | 10 |
| 2.4 Mount the TUTA camera                                              | 10 |
| 2.5 Power on/ off                                                      | 11 |
| Chapter 3 Define the user                                              | 11 |
| 3.1 User authorization level                                           | 11 |
| 3.2 Define master user to start the camera                             | 13 |
| 3.2.1 Add a master number to the camera                                | 13 |
| 3.2.2 Change the master number                                         | 13 |
| 3.2.3 Change password                                                  | 14 |
| 3.3 Define family user                                                 | 14 |
| 3.3.1 Add a family number                                              | 14 |
| 3.3.2 Check family user's number                                       | 15 |
| 3.3.3 Delete family number                                             | 15 |
| 3.4 Define guest user                                                  | 15 |
| 3.5 Define emergency number                                            | 15 |
| 3.5.1 Add emergency number                                             | 16 |
| 3.5.2 Delete emergency number                                          | 16 |
| 3.5.3 Check emergency number                                           | 17 |
| Chapter 4 Basic use and settings                                       | 17 |
| 4.1 Network parameter settings                                         | 17 |
| 4.2 Capture images                                                     | 18 |
| 4.2.1 Capture one image and send to the user mobile                    | 18 |
| 4.2.2 Capture images and send to the user's mobile                     | 18 |
| 4.2.3 Capture images and send to user's E-mail address                 | 19 |
| 4.2.4 Capture images and send to an appointed mobile or E-mail address | 20 |
| 4.3 E-mail settings                                                    | 20 |
| 4.3.1 Add/ modify an E-mail address                                    | 20 |
| 4.3.2 Delete all E-mail address(es)                                    | 21 |
| 4.4 Timing send images to mobile                                       | 21 |
| 4.4.1 Enable timing sends MMS images                                   | 21 |

|     | 4.4.2 Set time period to send MMS images                            | 21 |
|-----|---------------------------------------------------------------------|----|
|     | 4.4.3 Disable timing send MMS image                                 |    |
|     | 4.5 Remote control                                                  |    |
|     | 4.5.1 Add remote control(s) to the camera                           | 23 |
|     | 4.5.2 Remote control instruction                                    | 23 |
|     | 4.5.3 Arming or disarming SMS notification                          |    |
|     | 4.5.4 Remove remote control from the camera                         |    |
|     | 4.6 Emergency alarms                                                |    |
|     | 4.7 Listen in live voice                                            |    |
|     | 4.7.1 Call the camera to listen in                                  | 25 |
|     | 4.7.2 Listening in upon emergency alarm                             |    |
|     | 4.7.3 Listening in upon automatically alarm                         |    |
|     | 4.8 Infrared body detector                                          |    |
|     | 4.9 Motion detection                                                |    |
|     | 4.9.1 Activate/Deactivate motion detection                          |    |
|     | 4.9.2 Send five Images upon motion detection alarm                  |    |
|     | 4.10 Wireless sensor(s)                                             |    |
|     | 4.10.1 Load a wireless sensor or panic button onto the camera       |    |
|     | 4.10.2 Remove wireless sensor                                       |    |
|     | 4.11 Arming or disarming TUTA camera manually                       |    |
|     | 4.11.1 Arming TUTA camera manually                                  |    |
|     | 4.11.2 Default arming mode                                          |    |
|     | 4.11.3 Disarming TUTA camera manually                               |    |
|     | 4.12 Timed arming the camera                                        |    |
|     | 4.12.1 Enable timing arms the camera                                |    |
|     | 4.12.2 Set time period to arm the camera                            |    |
|     | 4.12.3 Disable timing arm the camera                                |    |
|     | 4.13 Auto-disarming the camera                                      |    |
|     | 4.13.1 Activate auto-disarming the camera                           |    |
|     | 4.13.2 Disable the function of auto-disarming TUTA camera (default) |    |
|     | 4.14 Camera language setting                                        |    |
|     | 4.15 Check status                                                   |    |
|     | 4.16 Getting help                                                   |    |
|     | 4.17 Resetting the camera                                           |    |
| Cha | pter 5 Advanced settings                                            |    |
|     | 5.1 Image settings                                                  |    |
|     | 5.1.1 Image size                                                    |    |
|     | 5.1.2 Image quantity                                                |    |
|     | 5.1.3 Image interval                                                |    |
|     | 5.2 Automatic alarm settings                                        |    |
|     | 5.2.1 Warning tone upon alarm triggering                            |    |
|     | 5.2.2 No warning tone upon alarm (Default)                          |    |
|     | 5.2.3 No SMS notification upon alarm                                |    |
|     | 5.2.4 SMS notification upon alarm (Default)                         |    |
|     | 5.2.5 No MMS notification upon alarm                                |    |

| 5.2.6 MMS notification upon alarm (Default)                   |    |
|---------------------------------------------------------------|----|
| 5.2.7 No call notification upon alarm (Default)               |    |
| 5.2.8 Call notification upon alarm                            |    |
| 5.2.9 No MMS notification to pre-set E-mail address (Default) | 40 |
| 5.2.10 MMS notification to pre-set E-mail address             | 40 |
| 5.2.11 The alarm-suspension time between two alarms           | 40 |
| 5.3 Turn on/off LED indicator on the camera                   | 40 |
| 5.4 SMS notification upon the power supply changing           | 41 |
| Chapter 6 Maintenance                                         | 41 |
| Chapter 7 General troubleshooting                             |    |
| Chapter 8 Main technical parameters                           | 43 |
| Appendix: SMS commands list                                   | 43 |

# WARNING

- 1. Purchase a GSM SIM card (mobile phone card) from GSM network service and install it in the camera. This SIM card number is referred as TUTA camera number on this brochure.
- 2. The user needs to activate the MMS function and Caller ID Presentation function of SIM card, and deactivate PIN code of the SIM. Contact with GSM network service for support.
- 3. Change the original password at the beginning use. Be sure to keep the password and SIM card number secret. Do not disclose this information to anyone other than the authorized users in order to ensure your safety.

### For your safety

- This product is a wireless signal transmission device. Keep it away from electronic equipment likely to interfere with the wireless signals, in order to avoid signals interference.
- Switch off your TUTA and mobile phone when entering areas marked "Explosive", "Might explode", "Closed wireless transceiver devices" etc.
- Do not cast this product in a fire, as this may cause the battery to explode.
- This product should only be operated from power approved by the product manufacturer. The use of any other types of power may damage the product.
- Keep the product and its accessories out of the children reach.

#### **Exception clause**

1. We operate on a policy of continuous development. We reserve the right to make changes and improvements to any of the products described in this document without prior notice.

2. For the latest product information, please visit: <u>http://www.i-tuta.com</u>. We don't guarantee for the document veracity, reliability or any content except regulate in proper laws. Including no guarantee for product suitable market or suitable area promise.

3. Use only this product according to the law. Respect one another's privacy. Neither monitor another's home nor private. We hold no responsibility for the illegal use of this product.

4. We hold no responsibility for any loss of data or income; or any special,

incidental, consequential or indirect damages howsoever caused.

5. The contents of this document are provided "as is". Except as required by applicable law, no warranties of any kind, either expressed or implied, including, but not limited to the accuracy, reliability or contents of this document. We reserve the right to revise this document or withdraw it at any time without prior notice.

## **Chapter 1 Features and accessories**

### 1.1 Main function

- This product uses a GSM SIM card. It can send multimedia messaging (MMS) images to MMS enabled mobile phones with color display or to an E-mail address.
- Remote control: Control and configure the camera with short messages (SMS) commands from a mobile phone.
- Real time audio: call the camera number (SIM card) to listen in live voice.
- Motion detection: Detect and notify authorized users of any motion in the monitoring area(s).
- Integrated infrared body detector.
- Sensor detection: Allowed to load up to 15 sensors such as door magnet sensors, infrared body sensors, smoke sensors, gas sensors, panic button etc. Any activated sensor will notify the authorized users via SMS.
- Infrared light: The built-in high-light infrared LED's allows the camera to capture clear images, even in dark environments or areas with insufficient lighting.
- High quality camera: 300,000 pixel CMOS camera in order to obtain a clear image via MMS.
- Send images to mobile: The camera will send MMS images to your mobile. Therefore you can check on the monitored areas at any time and anywhere GSM/GPRS network coverage and MMS service coverage.
- Send images to E-mail: The camera can send images to preset available E-mail address.
- Multi-mode alarm: The camera can send alarm messages via SMS, MMS, E-mail or standard phone call.
- Fixed time monitor: The monitoring schedule can be set with multiple time intervals.
- Easy installation: Wireless connection. The camera can be installed at any

place required by the authorized user.

- Accessories: Includes 2 remote controls each consisting of a panic button as well as buttons to arm or disarm the camera.
- Built-in lithium battery: Rechargeable battery ensures operation of TUTA camera amid external power failures.
- Downloadable user manual: This manual can be downloaded at any time via SMS command.

1 unit

1 unit

2 units

1 unit

### **1.2 Package contents**

- 1. GSM remote camera
- 2. Power adapter
- 3. Remote control
- 4. User manual

### **1.3 Products features**

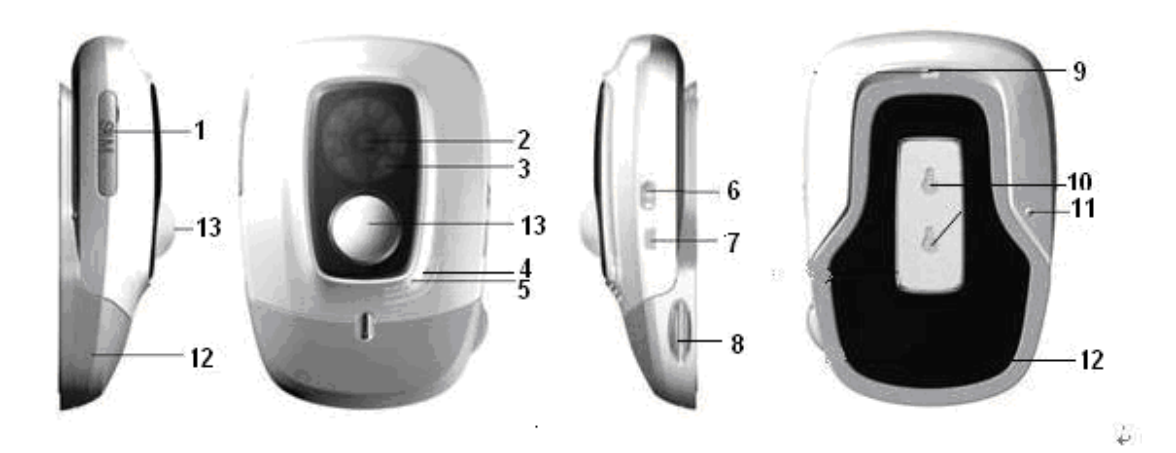

Figure 1: TUTA camera instructions

- 1. SIM card Slot (rubber cover)
- 2. Camera
- 3. Infrared lights (8 pcs)
- 4. Microphone
- 5. Indicator
- 6. Power switch
- 13. Infrared body detector

Tip: Keep the camera lens clean to insure best imaging quality.

- Power Interface (Mini USB)
   Line Holder
- 9. Slot buckle
  - 10. Hanging hole
- 11. Setting key
- 12. Base board

### **1.4 Remote control Instruction**

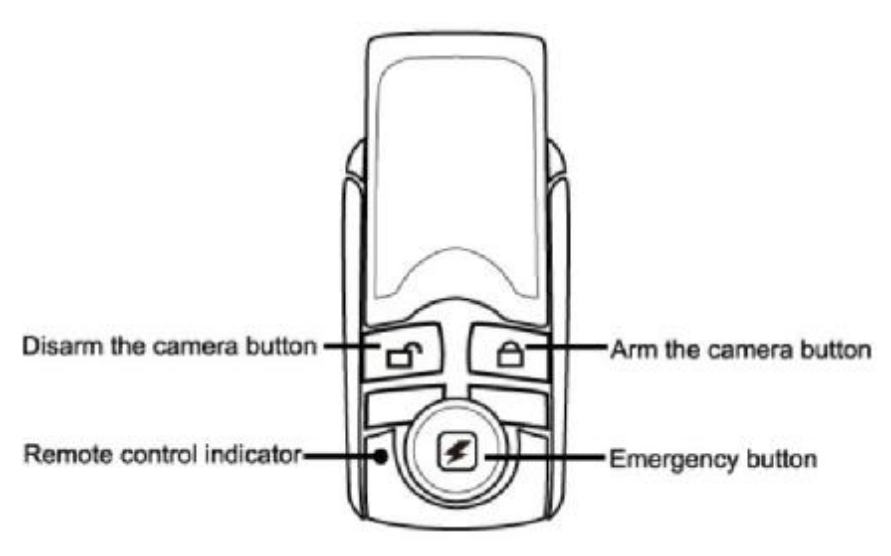

#### Figure 2: Remote control Instruction

- 1. Disarm the camera button 3. Arm the camera button
- 2. Remote control indicator 4. Emergency button

Battery: There is battery holder on the rear of the remote control. It needs one 3.0Voltage CR2032 battery. When this battery is running out of power, TUTA camera will emit "Beep, beep" warning tone and then send a SMS notification message to **Master** user.

### 1.5 Light indicator

| Color        | Action           | Status                                                 |  |  |
|--------------|------------------|--------------------------------------------------------|--|--|
|              | Flash slowly     | Searching the network.                                 |  |  |
| Dod          | Flash quickly    | Sensor alarm, motion detection alarm, infrared body    |  |  |
| Reu          |                  | detector alarm.                                        |  |  |
|              | Constant Light   | Not installed SIM card, or the remote camera damaged.  |  |  |
|              | Constant Light   | Armed status.                                          |  |  |
|              | Flash twice per  | Arming command received. TUTA camera will enter        |  |  |
|              |                  | arming mode after 20 seconds.                          |  |  |
| Green        | 2 3600103        | The camera is at the alarm-suspension situation.       |  |  |
|              | Flash slowly     | Disarmed status.                                       |  |  |
|              | Flash quickly    | Processing data.                                       |  |  |
|              | Light 2 seconds  | Successfully reset factory setting, or loading sensor. |  |  |
| Orange Flash |                  | Loading remote control status.                         |  |  |
| Red and      | Two color lights |                                                        |  |  |
| Green        | alternately      |                                                        |  |  |

Note: Slow flash 1 time per second, quick flash 2 times per second.

3. Under normal working conditions, the indicator can be closed absolutely. Refer to Chapter 5.3 Turn on/off LED indicator on the camera.

## **Chapter 2 Installation**

### 2.1 Install the SIM card

- Remove the rubber cover from the left side of TUTA camera.
- Open the SIM card slot by pressing the small dot beside the SIM card slot with the tip of a pencil, and pop open the slot.
- Insert the SIM card into the slot.
- Push the slot back into place.
- Put the rubber cover back in its place.

### 2.2 Extending the camera's base board

- Hold the base of TUTA camera and pull the top part and the bottom part (base) in opposite directions (i.e. away from each other).
- Then the slot buckle will be pulling open.
- The head of TUTA camera can now be moved freely and located at any direction.

### 2.3 Connecting to power adapter

- Connect the adapter to an AC power, and connect the mini-USB plug to the power interface of the TUTA camera .(See Figure 1 TUTA camera instruction)
- This camera has a built-in rechargeable Lithium battery.
- The camera will notify the user when the power changes. For example, if the power adapter is disconnected or failure of the AC power occurs, TUTA camera will notify the user "External power cut. The device is operating on battery."
- If TUTA camera is again connected to the external power, or the AC power is available again, the notification will be sent to the user, i.e." The device is now resuming the use of external power source."
- Low battery: The configure setting can not be saved when TUTA camera is operating on low battery.

### 2.4 Mount the TUTA camera

TUTA camera can be mounted on a wall (vertically with the screws) or put down on

any suitable horizontal surface.

How to choose the Installing place:

- In order to capture better image quality, avoid any areas where bright light will be irradiated directly into the lens of the camera on the camera.
- In order to avoid backlighting photography, it is suggested that the camera is located at the place where can look down the monitoring place with the minimum angel 30°.
- The GSM network's signal strength may affect the image, live voice quality and MMS transmission speed. Therefore, upon installation, the user should ensure that TUTA camera is located in an area with a strong network signal.
- After installation, the user should perform a test-run by taking several images and sending it to the user's mobile phone. This allows the user to check the image quality of the camera. The position of TUTA camera can then be adjusted until a satisfactory image quality level is reached.

### 2.5 Power on/ off

#### Power on:

| Operation      | Indicator light                     | Status              |
|----------------|-------------------------------------|---------------------|
| Turn the power | Red light is on for 3-5 seconds.    |                     |
| switch to "On" | Red light flashing slowly for about |                     |
| position.      | 35 seconds.                         |                     |
|                | A "Beep" tone will be heard.        |                     |
|                | Green light flash slowly, or        | TUTA camera is      |
|                | green light be on constantly.       | disarmed, or armed. |

Power off:

Turn the power switch to downside "Off" position.

### **Chapter 3 Define the user**

### 3.1 User authorization level

There are three levels, each with a different authorization level, namely **Master**, **Families** and **Guest**.

#### Table 3.1 the difference in authority for Master, Families and Guests users:

| User Type | Mastor | Familias | Gueste |
|-----------|--------|----------|--------|
| Functions | Waster | Families | Guesis |

| User Type<br>Functions                                               |                           | Master | Families                    | Guests        |
|----------------------------------------------------------------------|---------------------------|--------|-----------------------------|---------------|
| Change author                                                        | ity, password             | YES    | NO                          | NO            |
|                                                                      | Receive SMS               | YES    | NO                          | NO            |
| Automatic                                                            | Receive MMS               | YES    | NO                          | NO            |
| Alarm                                                                | Receive alarm calling     | YES    | YES                         | NO            |
|                                                                      | Get images by E-mail      | YES    | NO                          | NO            |
| <b>F</b>                                                             | Receive SMS               | YES    | NO                          | NO            |
| Emergency                                                            | Receive MMS               | YES    | NO                          | NO            |
| alam                                                                 | Receive emergency calling | YES    | YES (Only emergency number) |               |
| Call the camera to listen in live voice                              |                           | YES    | YES                         | NO            |
| Get work status, images, help and instruction by sending SMS command |                           | YES    | YES                         | YES(Password) |
| Get images by E-mail                                                 |                           | YES    | YES                         | NO            |
| Set remote camera by SMS command                                     |                           | YES    | YES                         | NO            |
| Add, modify or delete sensor                                         |                           | YES    | YES                         | NO            |
| Camera language setting                                              |                           | YES    | NO                          | NO            |
| Set infrared body detect function                                    |                           | YES    | YES                         | NO            |

#### % Note

- Any MMS enabled mobile phone can receive the images captured by TUTA camera by sending SMS command with password.
- Any SMS enabled mobile phone can control TUTA camera with the password command.

All the settings of TUTA camera can be set or adjusted via a SMS command.

#### About the SMS Command:

- 1) Master and families users' SMS command format: <u>#code#content#</u>.
- 2) **Guest** users' SMS command format: <u>#code#password#content#</u>.
- 3) The password must be a four-digit number.
- 4) The original password is 1234.
- 5) The maximum digits that are allows for the phone number is sixteen.
- 6) TUTA camera will reply to the user after it receives the SMS command.

#### % Note

- The "#" symbol must not be ignored when typing an SMS command.
- No allow any space within the commands.

#### 3.2 Define master user to start the camera

In order to enable all the functions on the camera, the **Master** user must store his/ her mobile number in the camera's memory. Only one **Master**'s mobile number (**Master** number) is allowed for a camera.

### 3.2.1 Add a master number to the camera

Authority: Master user.

#### & Description

If TUTA camera is being used for the first time, or TUTA camera has been reset, the master user's number must be programmed into the camera, in order to ensure activation. The following methods can be used:

#### Ì Method

The user must edit and send the following SMS to camera via his/her mobile phone (the phone number will be the **Master** number) in order to:

Add a master number to the camera: <u>#00#+CountryCodeSIMNumber#</u> (1)

The CountryCodeSIMNumber should be the SIM card number which be inserted into TUTA camera. The +CountryCode means the access code for country calling. For example:
 In Germany, if the SIM number inside the TUTA camera is 01712345678, then this command should be <u>#00#+491712345678#</u> (+49 is the country code of Germany, 1712345678 is SIM number with no trunk prefix 0).

#### J Successful SMS reply

Welcome to the GSM Remote Camera. Your password is 1234.

#### L Failed SMS reply

If a user tries to activate TUTA camera again, TUTA camera will send a notification via SMS stating "Master user already exists."

### 3.2.2 Change the master number

Authority: Master user

#### Ì Method

The user sends following SMS message in order to:

Change the master user's number: <u>#14#NewMasterNumber#</u> (2)

#### J Successful SMS reply

New master number is \*\*\*\*\*\*\*\*.

Then the old master user's number will not be able to control TUTA camera anymore.

### 3.2.3 Change password

Authority: Master user.

#### & Description

In order to ensure your privacy and safety during the use of this camera, change the password once TUTA camera is being used.

#### Ì Method

The user sends following SMS message in order to:

#### Change the password: #04#oldpassword#newpassword#

(3)

- The *password* is a four digit number.
- The original *password* is 1234.

### J Successful SMS reply

The password has been successfully changed to \*\*\*\*.

### L Failed SMS reply

If a user, other than the master user, attempts to change the password, a notification message will be sent via SMS: "Sorry, you are not authorized to use this command."

### 3.3 Define family user

Family users have the authority to listen in on the camera, receive images, load the sensors and remote controls to the camera, and receive notification when motion detection activated. The family user's mobile numbers are set by the Master user. The family users should remember and safeguard the camera's SIM number.

### 3.3.1 Add a family number

Authority: Master user.

#### Ì Method

The user sends following SMS message in order to:

Add a family number:#06#FamilyNumber#(4)

Add several family numbers: <u>#06#FamilyNumber#...#FamilyNumber#</u> (5)

• Up to 10 *family* users' number can be stored on one camera.

### J Successful SMS reply

The family number has been added successfully.

### 3.3.2 Check family user's number

Refer to Chapter 4.15 Check status.

### 3.3.3 Delete family number

Authority: Master user.

#### Ì Method

The user sends following SMS message in order to:

| Delete a family number:       | #113# <b>FamilyNumber</b> # | <u>ŧ</u> (6)         |
|-------------------------------|-----------------------------|----------------------|
| Delete several family numbers | simultaneously:             | (7)                  |
|                               | #113# <b>FamilyNum</b>      | nber#…#FamilyNumber# |
| Delete all family numbers:    | <u>#113#</u>                | (8)                  |

### J Successful SMS reply

Family number deleted successfully.

#### L Failed SMS reply

Failed to delete family number.

### 3.4 Define guest user

Any selected person can operate in the **Guest** category if they know the password and the SIM number. The **Guest** user(s) can then use their mobile phones to send a SMS command including password to TUTA camera in order to obtain an MMS image.

### 3.5 Define emergency number

The Emergency Number is the phone numbers which TUTA camera will dial when the emergency button of the remote control is pressed. Emergency numbers could be the

telephone numbers of guards, family numbers, police etc.

### 3.5.1 Add emergency number

Authority: Master user.

#### & Description

- The **master** user's number default to be emergency number.
- When the Emergency button is pressed, TUTA camera will automatically dial the **Master** user's number, followed by the other pre-set emergency numbers (the default mode is **dial phone** mode).
- Each camera can have up to 9 emergency numbers. (Not including the **Master** user's number).

### Ì Method

The user sends following SMS message in order to:

#### Add single emergency number on the camera:

#106# Emergency Number#

(9)

(10)

#### Add several emergency numbers on the camera:

#### #106#EmergencyNumber#...#EmergencyNumber#

- The EmergencyNumber is the phone numbers.
- Up to 9 emergency numbers can be stored on one camera.

### J Successful SMS reply

Added emergency number successfully.

### L Failed SMS reply

- If 9 emergency numbers (the maximum amount per camera) are used on TUTA camera and the master user attempts to add another one, the following notification message will be sent via SMS: "The Emergency numbers are full. Please delete old numbers."
- If an existing number is being added again, the following notification message will be sent via SMS: "Emergency number already exist."

### 3.5.2 Delete emergency number

Authority: Master user.

#### Ì Method

The user sends following SMS message in order to:

| Delete an emergency number:       | (11)                              |
|-----------------------------------|-----------------------------------|
|                                   | #107#EmergencyNumber#             |
| Delete several emergency numbers: | (12)                              |
| <u>#107#</u>                      | EmergencyNumber##EmergencyNumber# |
| Delete all emergency numbers: #*  | <u>107#</u> (13)                  |
| J Successful SMS reply            |                                   |
| Emergency number successfully de  | eleted.                           |

### 3.5.3 Check emergency number

Refer to Chapter 4.15 Check status.

## **Chapter 4 Basic use and settings**

### 4.1 Network parameter settings

Authority: Master user.

#### <mark>% Note</mark>

In general, the user does **not** need to set the network parameter before use. The correct parameters have been set by the manufacturers according to every country's respective GSM provider.

#### & Description

If TUTA camera is unable to send MMS messages continually, The GSM provider's MMS parameter must be added onto the camera. After successful settings, the camera will automatically choose WAP or HTTP to send MMS message.

#### Ì Method

The user sends following SMS message in order to:

Set MMS center:

(14)

 The MMScenter should be the MMS center address of GSM provider. For example: #124#<u>http://mmsc.monternet.com#</u>

Set APN parameters:

(15)

<u>#125#GatewayIP#WAPGatewayPort</u>#

HTTPGatewayPort#APN#APNusername#APNpassword#

#124#MMScenter#

For example: <u>#125#10.0.0.172#9201#80#cmwap#wap#wap</u>#

#### J Successful SMS reply

### 4.2 Capture images

#### Authority:

Master/ family / guest send SMS to the camera to get the MMS image or send the image(s) to an appointed mobile or E-mail address.

Master/ family member call the camera to get the images.

Master/ family send SMS command to the camera to send MMS image to an E-mail address (Need to pre-set E-mail address).

### 4.2.1 Capture one image and send to the user mobile

Authority: Master, family and guest users.

### Ì Method

Method 1:

- **Master** or **family** user calls the camera and hand up upon hearing the ringing tone (within 5 seconds).
- TUTA camera will reply SMS notification: "Image capturing request received. The camera is busy sending the MMS messages."
- The user will then receive the MMS message momentarily.
- The guest users are unable to capture an image by using method 1. If the guest users call the camera, it will neither send a notification message nor an MMS message.

#### Method 2:

The user sends following SMS message in order to:

Capture one image and send to the user mobile:

| For master and family users: | <u>#03#</u>            | (16) |
|------------------------------|------------------------|------|
| For guest users:             | #03# <b>password</b> # | (17) |

### 4.2.2 Capture images and send to the user's mobile

Authority: Master, family and guest users.

### Ì Method

The user sends following SMS message in order to:

#### Capture images and send to the user mobile:

| For <i>master</i> and <i>family</i> users: | <u>#03#ImageQuantity#</u>          | (18) |
|--------------------------------------------|------------------------------------|------|
| For <i>guest</i> users:                    | <u>#03#Password#ImageQuantity#</u> | (19) |

- *Image quantity* should be in the range of 1-8 when the image size is set at 160×128 or 320×240 (See 5.1.1 image size.) The default image size is 320×240(QVGA).
- *Image quantity* should be in the range of 1-2 when the image size is set at 640×480.

### J Successful SMS reply

Your request received, TUTA is sending the MMS image.

- The user will then receive the MMS message momentarily.
- The file format of the sent MMS images is: "Model-Time.jpg". For example, a file with name of TUTA-094843.jpg means the image is captured with a TUTA camera at 9:48:43AM.
- If a sent MMS file has several sequential pictures, the size of the pictures is pre-set by user (See 5.1.1 image size.). The interval between the pictures is default 0.5s and can be pre-set by user (See 5.1.3 image interval).

### 4.2.3 Capture images and send to user's E-mail address

Authority: Master and family users.

### & Description

If the master or family user wishes to send the images to his/her E-mail address, the E-mail address must be set at first. See chapter 4.3 E-mail settings for more information regarding this function.

### Ì Method

The user sends following SMS message in order to:

#### Capture image(s) and send to pre-set E-mail:

(20)

#03#ImageQuantity#1#

- **Image quantity** should be in the range of 1-8 when the image size is set at 160×128 or 320×240.
- **Image quantity** should be in the range of 1-2 when the image size is set at 640×480.

### J Successful SMS reply

Your request received, TUTA is sending the MMS image.

## 4.2.4 Capture images and send to an appointed mobile or

### E-mail address

Authority: Master, family and guest users.

### Ì Method

The user sends the following SMS message in order to:

#### Capture image(s) and send to appointed mobile or E-mail address:

For *Master* and *family* user: <u>#30#NumberOrEmail#ImageQuantity#</u> (21)

#### For Guest user: <u>#30#Password#NumberOrEmail#ImageQuantity#</u> (22)

- **NumberOrEmail** should be the mobile phone number or E-mail address which the user appointed to send image.
- **Image quantity** should be in the range of 1-8 when the image size is set at 160×128 or 320×240(The default image size). See 5.1.1 image size.
- Image quantity should be in the range of 1-2 when the image size is set at 640×480.

### J Successful SMS reply

Sending to \*\*\*\* with \* pictures.

- The file format of the sent MMS images is: "Model-Time.jpg". For example, a file with name of TUTA-094843.jpg means the image is captured with a TUTA camera at 9:48:43AM.
- If a sent MMS file has several sequential pictures, the size of the pictures is pre-set by user (See 5.1.1 image size). The interval between the pictures is default 0.5s and can be pre-set by user (See 5.1.3 image Intervals).

### 4.3 E-mail settings

#### % Note

This function should be supported by the local network provider. Please contact your local network provider for the details concerning this function.

### 4.3.1 Add/ modify an E-mail address

Authority: Master and family users.

### & Description

• Each user number can be set only one E-mail address. If more than one E-mail

address is set onto one user number, TUTA camera will only recognize the E-mail address put in the last.

- If the user wishes capturing an image and sending to his/her E-mail address, see 4.2.3 capture images and send to user's E-mail address.
- If the user wishes TUTA camera sending the alarm image to his/her E-mail address, see 5.2.10 MMS notification to pre-set E-mail address.

#### Ì Method

The user sends following SMS message in order to:

Add/modify an E-mail address:#108#EmailAddress#(23)

#### J Successful SMS reply

Email address: \*\*\*\*\*

### 4.3.2 Delete all E-mail address(es)

Authority: Master user.

#### Ì Method

The user sends following SMS message in order to:

Delete all E-mail address: #109#

(24)

### J Successful SMS reply

E-mail addresses deleted successfully.

### 4.4 Timing send images to mobile

Authority: Master user.

### 4.4.1 Enable timing sends MMS images

### Ì Method

The user sends following SMS message in order to:

Enable timing sends MMS images:#115#1#(25)

### J Successful SMS reply

Set timing to send MMS activated.

### 4.4.2 Set time period to send MMS images

Ì Method

The user sends following SMS message in order to:

Set time period to auto-send MMS image:

(26)

#116#WorkDay#StartTime1#EndTime1#IntervelTime1#...#StartTime3#EndTi

<u>me3#IntervelTime3#</u>

- Max allow 3 periods per workday. Each period time should set by start time, end time and interval.
- **WorkDay**: one digit, the values lie in the range of "0" to "9". The following table contains the descriptions of each value:

| Value          | Corresponding day     |  |
|----------------|-----------------------|--|
| <mark>0</mark> | Sunday                |  |
| <mark>1</mark> | Monday                |  |
| <mark>2</mark> | Tuesday               |  |
| <mark>3</mark> | Wednesday             |  |
| <mark>4</mark> | Thursday              |  |
| <mark>5</mark> | Friday                |  |
| <mark>6</mark> | Saturday              |  |
| <mark>7</mark> | <mark>Everyday</mark> |  |
| <mark>8</mark> | Monday to Friday      |  |
| <mark>9</mark> | Monday to Saturday    |  |

- **StartTime and EndTime**: Be consists of 4 digits (hh:mm) and works on a 24 hour clock. For example: 0000 means time 00:00(hh:mm), 2359 means time 23:59(hh:mm). The StartTime and EndTime should be in the same day, and the EndTime must be later than StartTime.
- IntervalTime: This consists of 2 or 3 digits and has values in the range of "10" to "480" minutes.

### J Successful SMS reply

Set timing to send MMS parameter is:\*\*\*\*\*\*

### 4.4.3 Disable timing send MMS image

### Ì Method

The user sends following SMS message in order to:Disable timing send MMS image:#115#0#

(27)

### J Successful SMS reply

Set timing to send MMS de-activated.

### 4.5 Remote control

### 4.5.1 Add remote control(s) to the camera

#### & Description

When a remote control is added to one camera, it can control the camera. A camera can be added up to 5 remote controls.

### Ì Method

| Indicator          | Operations                                                                                       | Status                                                                                                |
|--------------------|--------------------------------------------------------------------------------------------------|----------------------------------------------------------------------------------------------------|
| Green, flashing or | 1. Press and hold the Set key                                                                    | Indicator light turns to orange                                                                       |
| constantly light.  | for 2 seconds                                                                                    | (Learning mode)                                                                                       |
| Orange, flashing   | 2. Press any button on the remote control (with battery inside) to send a signal to TUTA camera. | TUTA camera will emit a "Beep"<br>tone and indicator will turn green<br>for 2S. (Added successfully.) |
| Orange, flashing   | 3. Repeat step2 to load another new remote camera.                                               |                                                                                                    |
| Orange, flashing   | 4. Press the <b>Set</b> key to exit the learning mode or waiting for 15 seconds to auto-exit.    | Indicator light turns green,<br>flashing or constantly light. (Exit<br>learning mode)                 |

#### % Note

During the process of learning new remote control, if the battery of remote control runs out, TUTA camera will emit three "Beep..." tones and exit learning mode. You need to replace the battery and try learning process again.

### 4.5.2 Remote control instruction

There are three buttons on the remote control:

### A. 🛆 Arm TUTA camera

- When **a** is pressed, the indicator light on TUTA camera will turn green. This indicates that TUTA camera is in armed mode.
- Any motion detected by TUTA camera as well as any activation of added wireless detector will trigger the camera alarm and a SMS/MMS or phone calling notification will be sent to the preset numbers.

### B. Disarm TUTA camera

- When **f** is pressed, the indicator light on TUTA camera will slowly flash green. This indicates that TUTA camera is in disarmed mode.
- TUTA camera will not detect any motion or receive sensor alarm signal.

### C. Emergency button

- When 🛃 is pressed, the indicator light on TUTA camera will rapidly flash green. Then TUTA camera will dial the master user's number. Live audio stream can be heard upon answering the emergency call.
- If the master user does not answer the call, TUTA camera will then dial the other emergency numbers as preset order, until someone answers the call.
- The master user's number as well as the emergency numbers will be called a maximum three times. If it is still no one answers the call, TUTA camera will then exit dialing mode automatically.
- When is pressed, TUTA camera could send a notification via SMS and MMS instead of making phone calls. This all depends on the setting. Refer to 4.6 Emergency alarms.

### 4.5.3 Arming or disarming SMS notification

Authority: Master and family users.

#### Ì Method

The user sends following SMS message in order to set:

No SMS notification message upon arming or disarming TUTA camera viaremote control:#137#0#Send SMS notification message upon arming or disarming TUTA camera viaremote control:#137#1#(29)

### 4.5.4 Remove remote control from the camera

Authority: Master and family users.

### Ì Method

The user sends following SMS message in order to:Remove all remote controls from the camera:#111#(30)

### J Successful SMS reply

All remote control deleted successfully.

### 4.6 Emergency alarms

Authority: Master and family users.

#### & Description

When the wireless panic button or *solution* button on the remote camera is pressed, TUTA camera will go into emergency mode to alarm. The wireless panic button and remote control need to be loaded onto TUTA camera before use. (Refer to chapter 4.10.1 and 4.5.1 for details)

There are two modes of the emergency alarm could be set on the camera:

- **Emergency Mode1** (Default): To dial the **master** user's number as well as the pre-set emergency numbers. When the emergency button is pressed on the remote control, TUTA camera will dial the **master** user's number as well as the pre-set emergency numbers. TUTA camera will repeat this process 3 times, until someone answers. If, after 3 attempts, there is no answer, TUTA camera will automatically stop dialing and revert to its preset mode. In the case of someone answers, he/she will be able to listen in the live audio.
- **Emergency Mode2**: To send a notification via SMS and MMS to the **master** user as well as the pre-set emergency numbers. When the emergency button is pressed on the remote control, TUTA camera will send the notification via SMS and MMS to the **master** user as well as the pre-set emergency numbers.

### Ì Method

The user sends following SMS message in order to set:

Emergency Mode1 (To dial the master user's number as well as the pre-setemergency numbers):#39#0#Emergency Mode2 (To send a notification via SMS and MMS to the master user aswell as the pre-set emergency numbers):#39#1#(32)

#### J Successful SMS reply

Alarm by dialing emergency number has been set successfully. Alarm by sending SMS and MMS has been set successfully.

### 4.7 Listen in live voice

### 4.7.1 Call the camera to listen in

Authority: Master and family users.

### Ì Method

The user calls TUTA camera after which it will answer automatically. The user can then listen in the live audio in the monitoring area. Only one line can be connected to TUTA camera at a time.

### 4.7.2 Listening in upon emergency alarm

#### & Description

- When TUTA camera is in arm or disarm status, it will automatically dial the Master user's phone number if the emergency button is pressed. The Master user can listen in by answering the call.
- If the Master user does not answer the call, TUTA camera will automatically dial the other emergency numbers sequentially. This notification process will repeat three times and if still unanswered, TUTA camera will automatically exit the dialing mode.

### 4.7.3 Listening in upon automatically alarm

#### & Description

- When TUTA camera is in armed status and if the user preset the auto-alarm way as calling the user (Refer to chapter 5.2.8 Call notification upon alarm for the details of preset alarm) a call will automatically go through to the **Master** user's preset numbers when the camera alarms. The user can listen in the monitoring area by answering the call.
- If the **Master** user does not answer the call, TUTA camera will dial the other pre-set **Family** number until the call is answered. This notification process will be repeated three times and if still unanswered, TUTA camera will automatically exit the dialing mode.

### 4.8 Infrared body detector

Authority: Master and family users.

#### & Description

When TUTA camera is working under arming mode, if someone approaches to the detecting area, the built-in infrared body detector will trigger the camera alarm.

#### Ì Method

The user sends following SMS message in order to:

| Activate infrared body detector (default): | <u>#118#1#</u> | (33) |
|--------------------------------------------|----------------|------|
| Deactivate infrared body detector:         | <u>#118#0#</u> | (34) |

#### J Successful SMS reply

Infrared body detector activated. Infrared body detector deactivated.

 When the infrared body detection alarms, the notification pictures will be sent on one message via MMS. The default quality of individual picture is 5 and the size is 320×240 pixels. In order to change the setting, see chapter 5.1.1 Image size and chapter 5.1.2 Image quantity when alarm.

#### % Note

When the camera is operating on low battery, the infrared body detector will be deactivated and the configure setting can not be saved.

### 4.9 Motion detection

#### & Description

- The motion detection feature is based on image frame compare technology. The firmware will compare front and after images which capture from camera and therefore detect motion.
- The motion detection feature only functions when TUTA camera is armed. i.e., arming TUTA camera enables the motion.
- The motion detection feature is also functional when TUTA camera is in its default setting.
- When the motion detection alarms, the notification pictures will be sent on one message via MMS. The default quality of individual picture is 5 and the size is 320×240 pixels. In order to change the setting, see chapter 5.1.1 Image size and chapter 5.1.2 Image quantity when alarm.

#### % Note

- If TUTA camera faces an object that moves constantly, such as a tree shaking in the wind, it will send alarm message constantly. Recommend to use the camera in a still place.
- Low battery: The motion detection function will be deactivated and the configure setting can not be saved when TUTA camera is operating in low

battery.

### 4.9.1 Activate/Deactivate motion detection

Authority: Master and family users.

#### Ì Method

The user sends following SMS message in order to:Deactivate motion detection(default setting):#22#0#(35)Activate motion detection:#22#1#(36)

#### J Successful SMS reply

Motion detection de-activated. Motion detection activated.

### 4.9.2 Send five Images upon motion detection alarm

Authority: Master and family users.

#### & Description

TUTA camera will send out 5 images with fixed size of  $160 \times 128$  pixels when motion is detected.

#### Ì Method

The user sends following SMS message:

| Send five images upon motion detection alarm:      | <u>#142#<i>1</i>#</u> | (37) |
|----------------------------------------------------|-----------------------|------|
| Cancel send five images of motion detection alarma | <u>#142#<i>0</i>#</u> | (38) |

### 4.10 Wireless sensor(s)

Authority: Master and family users.

#### & Description

Any 433MHz wireless sensor, such as infrared body sensor, wireless door magnet, wireless smoke detector etc. can be set as an alarm sensor of the camera.

### 4.10.1 Load a wireless sensor or panic button onto the

#### camera

Authority: Master and family users.

#### & Description

• Up to 15 wireless sensors and wireless panic buttons can be loaded onto one TUTA camera.

#### Ì Method

- 1. Power on the wireless sensor.
- 2. The user sends following SMS message to:

 Make TUTA camera enter sensor loading mode and set corresponding alarm

 mode:
 #05#SensorDescription#
 (39)

Make TUTA camera enter loading "wireless pacnic button" mode:

#196#PanicDescription#

(39A)

- **SensorDescription** and **PanicDescription** is used for identify different sensors affiliated with each camera. It can be numbers and letters.
- **SensorDescription** could be empty. If SMS command is only <u>#05#</u>, TUTA camera will recognize the sensors in number order been added to the camera. For example, Sensor1, Sensor2, Sensor3. When a sensor triggers TUTA camera alarm, TUTA camera will default send out SMS alarm message only.
- PanicDescription could be empty. If SMS command is only <u>#196#</u>, TUTA camera will recognize the panic botton in number order been added to the camera. For example, SOS1, SOS2, SOS3. When a wireless panic button triggers TUTA camera alarm, TUTA camera will send out emergency alarm (Refer to chapter 4.6 Emergency Alarms).
- Up to 9 characters can be typed in the **SensorDescription** and **PanicDescription**.

#### Set the sensor alarm mode:

- If you add \* at front of **SensorDescription**, TUTA camera will send out MMS and SMS alarm message.
  - E.g. #05#\*door2# when "door2" sensor triggers TUTA camera alarm, TUTA camera will send out SMS and MMS alarm messages.
- Otherwise, if the first character of **SensorDescription** without \*, TUTA camera will send via SMS only.
  - E.g. #05#door1# when "door1" sensor triggers TUTA camera alarm,

TUTA camera will send out SMS alarm message only.

- If the sensor is set "send alarm via SMS only when it alarm" by this command successfully, the user can not use command 64, 65, 66 and 67 to change alarm way of the sensor.
- 3. When TUTA camera has received the SMS command, it will emit a "Beep..." tone and the indicator will flash red and green alternately. TUTA camera will then send a notification message via SMS to the user(s) stating "Waiting to load wireless sensor, make the sensor work immediately."
- 4. The user needs to make the sensor work and transmit signal to be studied by TUTA camera.

E.g. For a wireless door magnet, open and close the door once to send the signal to the camera.

- 5. When TUTA camera receives the sensor signal, it will emit a "Beep..." tone and send a notification message via SMS to the user(s) stating "\*\*\* has been successfully loaded"
- 6. To exit the loading mode manually, press the **set** key of the camera, TUTA camera will emit a "Beep..." tone and exit the loading mode.

### L Failed SMS reply

- If TUTA camera failed to load the sensor, the indicator light on TUTA camera will flash red and green alternately for approximately 60 seconds, TUTA camera will revert back to the preset armed/disarmed mode.
- When the maximum amount of sensors is already loaded, if a user attempts to load one more sensor onto the camera, TUTA camera will send a SMS message "Sensor list is full. Please delete old sensor at first."
- TUTA camera will emit "Beep, Beep..." tone if the user want to load an existed sensor which has been loaded onto TUTA camera.

### 4.10.2 Remove wireless sensor

Authority: Master and family users.

#### Ì Method

The user sends following SMS message in order to:

#### Remove a wireless sensor:

#112#SensorDescription#...#SensorDescription#

• **Sensor description** should be the existing sensor which the user wants to remove.

Remove all wireless sensors: <u>#112#</u>

(41)

(40)

### J Successful SMS reply

Sensor deleted successfully \*\*\*\*

### 4.11 Arming or disarming TUTA camera manually

### 4.11.1 Arming TUTA camera manually

Authority: Master and family users.

#### & Description

- When TUTA camera is arming, it can be triggered by all loaded sensors, built-in infrared body detector and motion detector. TUTA camera will automatically send alarm message or making a phone call once it is triggered.
- Once TUTA camera alarms automatically, after it finish sending the alarm message, it will be at the alarm-suspension situation for default 1 minute, that is, the camera can not be triggered again within a period time (How to change alarm-suspension time period? Refer to chapter 5.2.11 for more details).

### Ì Method

#### Method 1:

The user sends following SMS message in order to:

Arming TUTA camera manually:#01#(42)Method 2:

Press **C** on the remote control, whilst pointing it in the direction of TUTA camera. TUTA camera will emit a "Beep" tone, to indicate that arming TUTA camera is successfully.

### 4.11.2 Default arming mode

- In this mode, the infrared light will be on.
- When motion is detected, a notification will be sent via SMS to preset user numbers. Five notification pictures will be sent on one message via MMS. MMS image quality is 320×240(QVGA).
- When the integrated infrared body detector and loaded wireless sensor alarms TUTA camera, a notification will be sent via SMS to preset user numbers. Five notification pictures will be sent on one message via MMS. MMS image size is 320×240(QVGA).

### 4.11.3 Disarming TUTA camera manually

Authority: Master and family users.

#### & Description

When TUTA camera is working under disarmed mode, all loaded wireless sensor, integrated infrared body detector and motion detection function could not work.

But it will send an SMS/MMS notification or make phone calls only when  $\checkmark$ button on remote control is pressed.

#### Ì Method

#### Method 1:

The user sends following SMS message in order to:

**Disarming TUTA camera manually:** #02#

(43)

#### Method 2:

- Slide antenna out the remote control.
- Press the **D** button on the remote control, whilst pointing it in the direction of the camera.

### 4.12 Timed arming the camera

Authority: Master and family users.

### 4.12.1 Enable timing arms the camera

#### Ì Method

The user sends following SMS message in order to: Enable timing arms the camera: #128#1# (44)

### J Successful SMS reply

Timing defense activated.

Then TUTA camera will arming automatically according to the settings.

### 4.12.2 Set time period to arm the camera

#### Ì **Method**

The user sends following SMS message in order to:

#### Set time period to arm the camera:

(45)

#129#WorkDay#ArmTime1#DisarmTime1#...#ArmTime3#DisarmTime3#

- Up to 3 periods be allowed per workday. Each period time should set by *ArmTime*, *DisarmTime*.
- **WorkDay**: one digit, the values lie in the range of "0" to "9". The following table contains the descriptions of each value:

| Value          | Corresponding day     |  |
|----------------|-----------------------|--|
| <mark>0</mark> | Sunday                |  |
| <mark>1</mark> | Monday                |  |
| <mark>2</mark> | Tuesday               |  |
| <mark>3</mark> | Wednesday             |  |
| <mark>4</mark> | Thursday              |  |
| <mark>5</mark> | Friday                |  |
| <mark>6</mark> | Saturday              |  |
| <mark>7</mark> | <mark>Everyday</mark> |  |
| <mark>8</mark> | Monday to Friday      |  |
| <mark>9</mark> | Monday to Saturday    |  |

• ArmTime and DisarmTime: Be consists of 4 digits (hh:mm) and works on a 24 hour clock. For example: 0000 means time 00:00(hh:mm), 2359 means time 23:59(hh:mm). The ArmTime and DisarmTime should be in the same day, and the DisarmTime must be later than ArmTime during the same period.

#### J Successful SMS reply

Set timing defense successfully, the parameter is:\*\*\*\*\*

### 4.12.3 Disable timing arm the camera

#### Ì Method

The user sends following SMS message in order to:

Disable timing arm the camera: <u>#128#0#</u>

(46)

#### J Successful SMS reply

Timing defense de-activated.

### 4.13 Auto-disarming the camera

#### & Description

In order to avoid TUTA camera sending out alarm message all the time and out of **Master**'s attention, TUTA camera can be set auto-disarm when it has been sent out alarms certain times (At least one alarm message should be sent via MMS). After the user set this function successfully, any alarm of TUTA camera will be counted in alarm times. When the user arms/disarms TUTA camera manually, the counted alarm time will be cleared to 0.

### 4.13.1 Activate auto-disarming the camera

Authority: Master and family users.

Ì Method

The user sends following SMS message in order to:

Activate auto-disarming the camera:  $\frac{\#138\#1\#}{138\#1\#}$  (47) Set the value of alarm times when TUTA camera is auto-disarming: (48) #139#times#

• The times should be numbers.

### J Successful SMS reply

- Cancel defense after warn some times activate.
- Cancel defense after warn \*\* times.
- When the alarm times reach to the times value setting, TUTA camera will be auto-disarmed and send SMS message" The device has been auto-disarmed."

### 4.13.2 Disable the function of auto-disarming TUTA camera

### (default)

Authority: Master and family users.

#### Ì Method

The user sends following SMS message in order to:

**Disable the function of auto-disarming the camera:**  $\frac{#138#0#}{}$  (49)

#### J Successful SMS reply

Cancel defense after warn some times deactive.

### 4.14 Camera language setting

Authority: Master user.

#### & Description

TUTA camera supports both English and Spanish (or the user's first language) display.

### Ì Method

| The user sends following SMS message in order   | r to set:      |      |
|-------------------------------------------------|----------------|------|
| The user's first language (or Spanish) version: | <u>#127#0#</u> | (50) |
| English version:                                | <u>#127#1#</u> | (51) |

#### J Successful SMS reply

Set \*\*\* version successfully.

### 4.15 Check status

Authority: Master, family and guest users.

#### Ì Method

The user sends following SMS message in order to:

Check the present settings and work status of TUTA camera:

- For **master** and **family** users: <u>#07#</u> (52)
- For guest users: <u>#07#password#</u> (53)

#### J Successful SMS reply

• TUTA camera will reply via MMS, depending on which status is currently set on. Such as:

Device (dis)armed.(No) SMS notification when alarm is triggered.(No) MMS notification when alarm is triggered.Motion detection (de)activated.Timing send MMS (de)activated.Infrared light on(off).Image size 160x128/ 320x240/ 640x480.Send image quantity when alarm. Master number. Master email. Family email. Wireless sensor. Emergency number. Language version.

### 4.16 Getting help

Authority: Master, family and guest user.

#### & Description

The user can send SMS to TUTA camera in order to get the SMS command list which the command description as well as the codes will be supplied or get the MMS named "TUTA user manual" on which all the command descriptions as well as the codes will be supplied. The list and the manual's contents can be view via the user's mobile phone.

#### Ì Method

The user sends following SMS message in order to: Getting normal command list via SMS:

| TOTA-DI GSWI KEMOTE CAMERA OSEK WANDAL |                                                                                              |  |
|----------------------------------------|----------------------------------------------------------------------------------------------|--|
| <u>#09#</u>                            | (54)                                                                                         |  |
| #09# <b>password</b> #                 | (55)                                                                                         |  |
|                                        |                                                                                              |  |
| <u>#09#1#</u>                          | (56)                                                                                         |  |
| <u>#09#<b>password</b>#1#</u>          | (57)                                                                                         |  |
|                                        | <u>#09#</u><br><u>#09#<b>password</b>#</u><br><u>#09#1#</u><br><u>#09#<b>password</b>#1#</u> |  |

### 4.17 Resetting the camera

Authority: Master user.

#### & Description

- This function resets all programmed settings to their original values.
- After TUTA camera is reset, it will need to be restarted. The remote control as well as the wireless sensor will also need to be reloaded. Refer to chapter 3.2 Define Master user to start the camera.
- After resetting the camera. However, if the MMS function does not work, the MMS parameter will need to be reset. Refer to chapter 4.1 Network parameter settings.

#### % Note

This function needs to be used carefully as it also erases the values for the **master** number, the remote control as well as the wireless sensor(s).

#### Ì Method

#### Method 1: Reset via the camera

- Switch TUTA camera off. It must remain off for a minimum of 20 seconds.
- Press and hold the **set** button and then switch TUTA camera back on.
- The indicator light will be green for 2-4 seconds after which it will flash red.
- If the resetting of TUTA camera is successful, a "Beep ..." tone will be emitted.

#### Method 2: Reset via SMS command

The user sends following SMS message to TUTA camera in order to:

#### Reset the camera: <u>#08#password#</u>

(58)

#### J Successful SMS reply

The GSM camera has successfully reset to its default settings.

## **Chapter 5 Advanced settings**

### 5.1 Image settings

The user sends the following edit message via SMS to TUTA camera in order to configure the following settings:

### 5.1.1 Image size

- For master and family users: #32#*value*# (59)
- If the value is 1, the image size is 160 ×128(pixels). It's for a standard small screen mobile phone. The size of one MMS image file is 4K.
- If the value is 2, the image size is 320×240(QVGA default). The size of one MMS image file is 9K.
- If the value is 3, the image size is 640 × 480 (VGA). The size of one MMS image file is 33K.

### J Successful SMS reply

The image size has been reset successfully.

### 5.1.2 Image quantity

- For master and family users: #33#quantity# (60)
- The default quantity value is 3, with the default image size 320×240 and the Image capturing interval time 0.5s.
- The *quantity* value should be in the range of 2-8.
- If the image size is 640×480, up to 2 image quantity can be used.
- The image size and image capturing interval time can be changed, see chapter 5.1.1 and 5.1.3.

### J Successful SMS reply

Alarm image quantity has been set successfully.

#### MMS file name:

- For wireless sensor alarm: Model-Time (Sensor name), such as TUTA-171154(Sensor 1).
- For motion detection alarm: Model-Time (Motion detection), such as TUTA-171154 (motion detection).

### 5.1.3 Image interval

- For master and family users: <u>#103#time#</u> (61)
- The Interval *time* values should be in the range from 3-10.
- Each unit constitutes 100ms.
- The default value is 5, i.e. 0.5 seconds.

#### J Successful SMS reply

Capture image interval time has been set successfully: \*

### 5.2 Automatic alarm settings

#### & Description

TUTA camera will enter auto-alarm mode and send notification messages (SMS and/or MMS) to the previously set numbers or e-mail addresses in one of the following two circumstances:

- When motion is detected or
- when the wireless sensors are triggered.

The user sends the following edit message via SMS to TUTA camera in order to activate the following functions:

### 5.2.1 Warning tone upon alarm triggering

| • For <b>master</b> and <b>family</b> users: | <u>#130#1#</u> | (62) |
|----------------------------------------------|----------------|------|
| J Successful SMS reply                       |                |      |
| Warn sound mode activated.                   |                |      |

TUTA camera will emit a "Beep ..." tone upon alarm activation.

### 5.2.2 No warning tone upon alarm (Default)

| • | For master and family users: | <u>#130#0#</u> | (63) |
|---|------------------------------|----------------|------|
|---|------------------------------|----------------|------|

#### J Successful SMS reply

Warn sound mode de-activated.

TUTA camera will not emit any tone upon alarm activation.

### 5.2.3 No SMS notification upon alarm

• For master and family users: <u>#11#0#</u> (64)

#### J Successful SMS reply

No send SMS when alarm

### 5.2.4 SMS notification upon alarm (Default)

• For *master* and *family* users: <u>#11#1#</u> (65)

#### J Successful SMS reply

Set alarm with SMS successfully

### 5.2.5 No MMS notification upon alarm

• For **master** and **family** users: <u>#12#0#</u> (66)

#### J Successful SMS reply

Set alarm without MMS successfully, alarm with SMS only

### 5.2.6 MMS notification upon alarm (Default)

• For master and family users: <u>#12#1#</u> (67)

#### J Successful SMS reply

Set alarm with MMS successfully.

### 5.2.7 No call notification upon alarm (Default)

• For master and family users: <u>#13#0#</u> (68)

### J Successful SMS reply

Didn't auto dial calls when alarm.

### 5.2.8 Call notification upon alarm

• For **master** and **family** users: <u>#13#1#</u> (69)

#### J Successful SMS reply

Auto dial calls when alarm.

- If TUTA camera alarm automatically, it will dial the master user's number. Live audio stream can be heard upon answering the call.
- If the master user does not answer the call, TUTA camera will then dial the family user's numbers in the preset order, until someone answers the call.
- The master user's and the family user's numbers will be called a maximum

three times. If it is still no one answers the call, TUTA camera will then exit dialing mode automatically.

• If SMS, MMS and calling notification are all activated, when TUTA camera alarm automatically, it will firstly send an SMS, secondly an MMS and thirdly a calling notification to preset users.

# 5.2.9 No MMS notification to pre-set E-mail address (Default)

• For master and family users: <u>#110#0#</u> (70)

#### J Successful SMS reply

Alarm didn't send MMS images to email

### 5.2.10 MMS notification to pre-set E-mail address

• For **master** and **family** users: <u>#110#1#</u> (71)

#### J Successful SMS reply

Alarm set with MMS notification to an E-mail address successfully.

• If the MMS notifications is set to be send to both a mobile phone number as well as to an e-mail address, the MMS image will firstly be sent to the mobile phone number and then to the E-mail address.

### 5.2.11 The alarm-suspension time between two alarms

Once TUTA camera alarms automatically, after it finish sending the alarm message, it will be at the alarm-suspension situation for a period time, that is, the camera can not be triggered again within a period time.

The user sends following SMS message to TUTA camera in order to set:

#### The alarm-suspension time between two alarms:#151#Minutes#(72)

- The *Minutes* values should be in the range from 0-10 minute(s). 0 means no alarm-suspension between two alarms.
- *Minutes* value is default 1 minute.

### 5.3 Turn on/off LED indicator on the camera

Authority: Master, family user.

& Description

If the LED indicator is on, it will display in different ways to show the working status. If it turns off, it can make TUTA camera private and avoid to be found easily.

#### Ì Method

The user sends following SMS message in order to:

| Turn off indicator: | <u>#143#0#</u> | (73) |
|---------------------|----------------|------|
| Turn on indicator:  | <u>#143#1#</u> | (74) |

#### J Successful SMS reply

Status LED close. Status LED open.

### 5.4 SMS notification upon the power supply changing

Authority: Master and family user.

#### Ì Method

The user sends following SMS message in order to set:

| SMS notification upon the power supply changing (Defa | ult): <u>#144#1#</u> | (75) |
|-------------------------------------------------------|----------------------|------|
| No SMS notification upon the power supply changing:   | <u>#144#0#</u>       | (76) |

#### J Successful SMS reply

(Not) Send SMS notification when power supply changed.

## **Chapter 6 Maintenance**

- Store and use the remote camera in suitable temperature. Too high or too low temperature will likely to damage the camera.
- Try to keep the TUTA camera and all its accessories dry. Do not store and use it in the bathroom, or other place with high humidity. Do not allow pour water or other liquids into the camera, otherwise, it might cause malfunctions.
- Do not store and use the camera in dusty.
- Do not use alcohol, acetone and other similar solvents to clean it. Wipe it with soft-wet cloth.
- Do not attempt to open it except as instructed. If the camera does not work normally, try to resolve it as the guide of the "general troubleshooting", if to the problem can not be solved, contact with the dealer immediately.
- To prolong the life-span of the battery, connect the camera TUTA camera to the

power supply to charge the built-in Lithium battery for 4 hours every 3 months if the camera does not use for long time. Charge the battery at least 12 hours at the first time use to achieve the full performance of the battery.

## **Chapter 7 General troubleshooting**

| No.                                                     | General Trouble                                            | Possible Reason                                                                                                   | Solution                                                                     |
|---------------------------------------------------------|------------------------------------------------------------|----------------------------------------------------------------------------------------------------|------------------------------------------------------------------------------|
| 1                                                       | Can't start camera<br>(Indicator is working)               | Other master is already set in the camera.                                                                        | Recover to factory default setting.                                          |
| 2                                                       | All functions disable<br>(Indicator is working)            | Caller ID presentation or MMS<br>functions of the SIM card do not<br>active, insufficient fee of the SIM<br>card. | Contact network provider to active SIM card function. Pay for the card.      |
| 3                                                       | Indicator constant light in red color.                     | Can't find or identify the SIM card.                                                                              | SIM card no install properly:<br>Power off the camera and<br>check it again. |
| 4                                                       | Camera didn't<br>response of any<br>operation.             | TUTA camera work abnormally.                                                                                      | Switch off the power, check<br>SIM card, or reset factory<br>setting.        |
|                                                         | After starting the camera, indicator                       | Network signal weak or network busy.                                                                              | Place the camera at other place with strong signal and try again.            |
| 5 flashed in red color<br>and can not turn to           | SIM card PIN code actives.                                 | Close the PIN code.                                                                                               |                                                                              |
|                                                         | green.                                                     | SIM card invalid.                                                                                                 | Contact with local operator to check of it.                                  |
|                                                         |                                                            | Camera low power.                                                                                                 | Connect external power to recharge the battery.                              |
|                                                         | Remote control can't work. Or action slowly.               | Remote control low power.                                                                                         | Change remote control battery.                                               |
| 6                                                       | Or control distance range shortened.                       | Didn't pull out the antenna.                                                                                      | Pull out remote control antenna.                                             |
|                                                         |                                                            | Two remote control work simultaneously.                                                                           | Try only one remote control.                                                 |
| Can't add new remote<br>7 control or wireless<br>sensor | The remote control or sensor already studies successfully. | Exit the loading status.                                                                                          |                                                                              |
|                                                         | control or wireless<br>sensor                              | The sensor quantity is already reaches its max number.                                                            | Delete old sensors before add new sensor.                                    |
|                                                         |                                                            | Didn't set master user number                                                                                     | Set master number before add sensor.                                         |
| 8                                                       | Can't start the camera                                     | Battery runs out of power.                                                                                        | Connect the camera to                                                        |

TUTA-B1 GSM REMOTE CAMERA USER MANUAL

| No. | General Trouble        | Possible Reason | Solution                     |
|-----|------------------------|-----------------|------------------------------|
|     | after long time supply |                 | external AC power and charge |
|     | with the battery.      |                 | for at least one hour, then, |
|     |                        |                 | restart camera.              |

**Note**: If the problem can't be solved with above guidelines, contact to your local distributor or after service center.

## **Chapter 8 Main technical parameters**

| Power adaptor                      | Input: 100V~240V/50Hz Output: 5.5V DC                    |
|------------------------------------|----------------------------------------------------------|
| Work temperature                   | <b>-10</b> ℃~+45℃                                        |
| Store temperature                  | <b>-20</b> °C∼ <b>+60</b> °C                             |
| Relative humidity                  | 10-90%, without condensation                             |
| Working band                       | EGSM900, DCS1800 (GSM850, PCS1900 Optional)              |
| Communication protocols            | GSM PHASE 2/2+ (including data operation)                |
| Wireless sensor receiving code     | ASK                                                      |
| Wireless sensor receiving band     | 433MHz                                                   |
| Max wireless sensor                | 15 units                                                 |
| Remote control receiving band      | 433MHz                                                   |
| Effective distant of the remote co | ontrol 10 meters (wide area)                             |
| Image format                       | JPEG                                                     |
| Image resolution                   | 160 $	imes$ 128, QVGA320 $	imes$ 240, VGA640 $	imes$ 480 |
| Camera pixel                       | 300K pixel                                               |
| Camera shooting angel              | 68 degree                                                |
| Best shooting distance at night    | ≪6 meters                                                |
| Lithium battery (Inner)            | 800mAh                                                   |
| Battery standby time               | 12 hours (Affected by network)                           |

## **Appendix: SMS commands list**

| Category           | Function                          | Command                                    | User   |
|--------------------|-----------------------------------|--------------------------------------------|--------|
| Define the<br>user | Add a master number to the camera | (1) <u>#00#+CountryCodeSIMNumber#</u>      | Master |
|                    | Change the master user's number   | (2) <u>#14#NewMasterNumber#</u>            | Master |
|                    | Change the password               | (3) <u>#04#oldpassword#newpassword#</u>    | Master |
|                    | Add a family number               | (4) <u>#06#FamilyNumber#</u>               | Master |
|                    | Add several family numbers        | (5) <u>#06#FamilyNumber##FamilyNumber#</u> | Master |
|                    | Delete a family number            | (6) <u>#113#FamilyNumber#</u>              | Master |

| Category          | Function                                                              | Command                                                                                                    | User             |
|-------------------|-----------------------------------------------------------------------|----------------------------------------------------------------------------------------------------|------------------|
|                   | Delete several family<br>numbers simultaneously                       | (7) <u>#113#FamilyNumber##FamilyNumber#</u>                                                                          | Master           |
|                   | Delete all family numbers                                             | (8) <u>#113#</u>                                                                                                    | Master           |
|                   | Add single emergency number on the camera                             | (9) <u>#106#EmergencyNumber#</u>                                                                                     | Master           |
|                   | Add several emergency numbers on the camera                           | (10) <u>#106#EmergencyNumber#…#EmergencyN</u><br>umber#                                                              | Master           |
|                   | Delete an emergency<br>number                                         | (11) <u>#107#EmergencyNumber#</u>                                                                                    | Master           |
|                   | Delete several emergency numbers                                      | (12) <u>#107#EmergencyNumber#…#EmergencyN</u><br><u>umber#</u>                                                       | Master           |
|                   | Delete all emergency<br>numbers                                       | (13) <u>#107#</u>                                                                                                    | Master           |
| Notwork           | Set MMS center                                                        | (14) <u>#124#MMScenter#</u>                                                                                          | Master           |
| Network           |                                                                       | (15)#125#GatewayIP#WAPGatewayPort#HTT                                                                                |                  |
| settings          | Set APN parameters                                                    | PGatewayPort#APN#APNusername#APNpass                                                                                 | Master           |
|                   | Capture one image and send                                            | (16) <u>#03#</u>                                                                                                    | Master<br>Family |
|                   | to the user mobile                                                    | (17) <u>#03#password#</u>                                                                                            | Guest            |
|                   | Capture more than one image and send to the user                      | (18) <u>#03#ImageQuantity#</u>                                                                                       | Master<br>Family |
|                   | mobile                                                                | (19) #03#Password#ImageQu <u>antity#</u>                                                                             | Guest            |
| capture<br>images | Capture image(s) and send<br>back to user's pre-set E-mail<br>address | (20) <u>#03#ImageQuantity</u> #1#                                                                                    | Master<br>Family |
|                   | Capture image(s) and send<br>to appointed mobile or<br>E-mail address | (21) <u>#30#NumberOrEmail#ImageQuantity#</u>                                                                         | Master<br>Family |
|                   |                                                                       | (22) <u>#30#Password#NumberOrEmail#ImageQu</u><br>antity#                                                            | Guest            |
| E-mail            | Add/modify an E-mail address                                          | (23) <u>#108#<i>EmailAddress</i>#</u>                                                                                | Master<br>Family |
| settings          | Delete all E-mail address                                             | (24) <u>#109#</u>                                                                                                    | Master           |
|                   | Enable timing sends MMS images                                        | (25) <u>#115#1#</u>                                                                                                  | Master           |
| Timed<br>imaging  | Set time period to auto-send<br>MMS image                             | (26) <u>#116#WorkDay#StartTime1#EndTime1#Int</u><br><u>ervelTime1##StartTime3#EndTime3#Intervel</u><br><u>Time3#</u> | Master           |
|                   | Disable timing send MMS image                                         | (27) <u>#115#0#</u>                                                                                                  | Master           |
| Remote<br>control | No SMS notification<br>message upon arming or                         | (28) <u>#137#0#</u>                                                                                                  | Master<br>Family |

| Category                    | Function                      | Command                                          | User             |
|-----------------------------|-------------------------------|--------------------------------------------------|------------------|
|                             | disarming TUTA camera via     |                                                  |                  |
|                             | remote control                |                                                  |                  |
|                             | Send SMS notification         |                                                  |                  |
|                             | message upon arming or        | (29) #137#1#                                     | Master           |
|                             | disarming TUTA camera via     |                                                  | Family           |
|                             |                               |                                                  | Mastan           |
|                             | Remove all remote controls    | (30) <u>#111#</u>                                | Master           |
|                             |                               |                                                  | Master           |
| Emergency                   | Emergency Mode1( to dial)     | (31) <u>#39#0#</u>                               | Family           |
| alarm                       | Emergency Mode2( to send      | (22) #20#1#                                      | Master           |
|                             | SMS and MMS message)          | (32) <u>#39#1#</u>                               | Family           |
| infrared                    | Activate infrared body        | (33) #118#1#                                     | Master           |
| body                        | detector (default)            | (60) <u>#110#1#</u>                              | Family           |
| detector                    | Deactivate infrared body      | (34) #118#0#                                     | Master           |
|                             | detector                      |                                                  | Family           |
|                             | Deactivate motion             | (35) <u>#22#0#</u>                               | Master           |
|                             | detection(default)            |                                                  | Family           |
| Motion                      | Activate motion detection     | (36) <u>#22#1#</u>                               | Master<br>Family |
| detection                   | Send five images upon         | (37) <u>#142#1#</u>                              | Master           |
|                             | motion detection alarm        |                                                  | Family           |
|                             | Cancel send five images of    | (38) #142#0#                                     | Master           |
|                             | motion detection alarm        | (30) <u>#142#0#</u>                              | Family           |
|                             | Make TUTA camera enter        | (39) <u>#05#SensorDescription#</u>               | Master           |
|                             | loading mode and set          |                                                  | Family           |
|                             | corresponding alarm mode      |                                                  | -                |
| wireless                    | Make IUIA camera enter        | (39A) #196#PanicDescription#                     | Master           |
| sensor                      | button" mode                  |                                                  | Family           |
|                             | Remove a wireless sensor      | (40)#112#SensorDescription##SensorDescrip        | Master           |
|                             |                               | tion#                                            | Family           |
|                             |                               | (11) #110#                                       | Master           |
|                             | Remove all wireless sensors   | (41) <u>#112#</u>                                | Family           |
|                             | Arming TUTA camera            | (42) #01#                                        | Master           |
|                             | manually                      | (+2) <u>#01#</u>                                 | Family           |
| Arming or                   | Disarming TUTA camera         | (43) #02#                                        | Master           |
| disarming<br>TUTA<br>camera | manually                      | ····                                             | Family           |
|                             | Enable timing arms the camera | (44) <u>#128#1#</u>                              | Master           |
|                             |                               |                                                  | Family           |
|                             | Set time period to arm the    | (45) <u>#129#WORKDay#ArmTime1#DisarmTime1#</u> . | Family           |
|                             | Callela                       | #/\//////////////////////////////////            | ганиу            |

| Category                       | Function                                                              | Command                        | User             |
|--------------------------------|-----------------------------------------------------------------------|--------------------------------|------------------|
|                                | Disable timing arm the camera                                         | (46) <u>#128#0#</u>            | Master<br>Family |
|                                | Activate auto-disarming the camera                                    | (47) <u>#138#1#</u>            | Master<br>Family |
|                                | Set the value of alarm times<br>when TUTA camera is<br>auto-disarming | (48) <u>#139#<i>times</i>#</u> | Master<br>Family |
|                                | Disable the function of auto-disarming the camera                     | (49) <u>#138#0#</u>            | Master<br>Family |
| language                       | The user's first language (or<br>Spanish) version                     | (50) <u>#127#0#</u>            | Master           |
| setting                        | English version                                                       | (51) <u>#127#1#</u>            | Master           |
| Check                          | Check the present settings<br>and work status of the                  | (52) <u>#07#</u>               | Master<br>Family |
| status                         | camera                                                                | (53) <u>#07#password#</u>      | Guest            |
|                                | Getting normal command list via SMS                                   | (54) <u>#09#</u>               | Master<br>Family |
|                                |                                                                       | (55) <u>#09#password#</u>      | Guest            |
| Getting help                   | Getting detailed instruction via MMS                                  | (56) <u>#09#1#</u>             | Master<br>Family |
|                                |                                                                       | (57) <u>#09#password</u> #1#   | Guest            |
| Reset                          | Reset the camera                                                      | (58) <u>#08#password#</u>      | Master           |
| Image<br>settings              | Image size                                                            | (59) <u>#32#value#</u>         | Master<br>Family |
|                                | Image quantity                                                        | (60) <u>#33#quantity#</u>      | Master<br>Family |
|                                | Image Interval                                                        | (61) <u>#103#<i>time</i>#</u>  | Master<br>Family |
|                                | Warning tone upon alarm triggering                                    | (62) <u>#130#1#</u>            | Master<br>Family |
|                                | No warning tone upon alarm (Default)                                  | (63) <u>#130#0#</u>            | Master<br>Family |
|                                | No SMS notification upon alarm                                        | (64) <u>#11#0#</u>             | Master<br>Family |
| Automatic<br>alarm<br>settings | SMS notification upon alarm (Default)                                 | (65) <u>#11#1#</u>             | Master<br>Family |
|                                | No MMS notification upon alarm                                        | (66) <u>#12#0#</u>             | Master<br>Family |
|                                | MMS notification upon alarm (Default)                                 | (67) <u>#12#1#</u>             | Master<br>Family |
|                                | No call notification upon alarm (Default)                             | (68) <u>#13#0#</u>             | Master<br>Family |

| Category         | Function                            | Command                                           | User   |
|------------------|-------------------------------------|---------------------------------------------------|--------|
|                  | Call notification upon alarm        | (69) <u>#13#1#</u>                                | Master |
|                  |                                     |                                                   | Family |
|                  | No MMS notification to              |                                                   | Master |
|                  | pre-set E-mail address<br>(Default) | (70) <u>#110#0#</u>                               | Family |
|                  | MMS notification to pre-set         | (71) <u>#110#1#</u>                               | Master |
|                  | E-mail address                      |                                                   | Family |
|                  | The alarm-suspension time           | (72) #151#Minutos#                                | Master |
|                  | between two alarms                  | (12) + 151 + 101110008 + 100000000000000000000000 | Family |
|                  | Turn off indicator                  | (73) <u>#143#0#</u>                               | Master |
| Lighte           |                                     |                                                   | Family |
| Lights           | Turn on indicator                   | (74) <u>#143#1#</u>                               | Master |
|                  |                                     |                                                   | Family |
| SMS notification | SMS notification upon the           | (75) <u>#144#1#</u>                               | Montor |
|                  | power supply changing               |                                                   | Fomily |
|                  | (Default)                           |                                                   | Family |
| and reply        | No SMS notification upon            | (76) <u>#144#0#</u>                               | Master |
|                  | the power supply changing           |                                                   | Family |

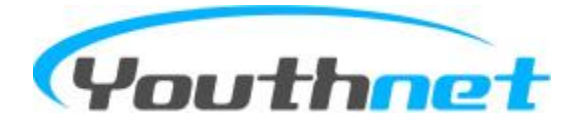

Xiamen Youthnet Co., Ltd.

Add: 7-10F, No.56 GuanRi Road, Software Park II, Xiamen, Fujian, China. 361009 <u>http://www.i-tuta.com</u>.

TEL: +86-592-6300656

FAX: +86-592-6022220